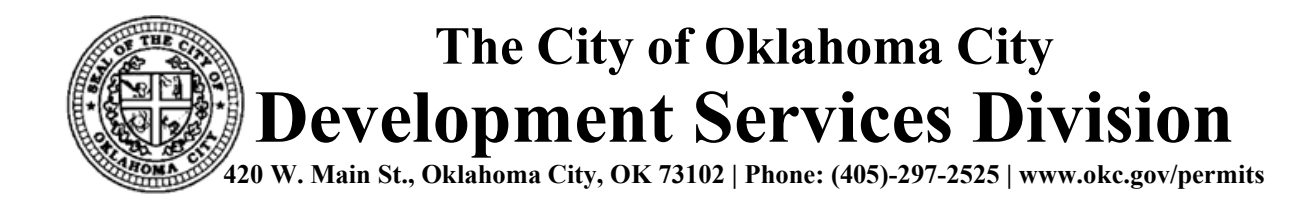

## Applying for a Permit

The following is a Residential Pool Permit example which shows the general process used when applying for any City Permit. The information required for submittal may vary based on the type of permit you are applying for.

Once you have registered for an account, you will need to log in by clicking the Login link as seen below:

|                                                                                          |                                                                                                    | Citizen A                                                                                                    | ccess                                                                                                    |                                                                                                    |                                                     |                                                                    |                                       |                               |
|------------------------------------------------------------------------------------------|----------------------------------------------------------------------------------------------------|----------------------------------------------------------------------------------------------------|----------------------------------------------------------------------------------------------------|----------------------------------------------------------------------------------------------------|-----------------------------------------------------|--------------------------------------------------------------------|---------------------------------------|-------------------------------|
|                                                                                          | A CONTRACTOR                                                                                                    | Residents                                                                                                    | Business                                                                                                    | Recreation                                                                                                    | Government                                          | Departments                                                        | Visitors                              | I Want to                     |
| Welcon                                                                                   | ne to the City                                                                                                    | of Oklahoma                                                                                                    | City's Citizen                                                                                                    | Portal                                                                                                    |                                                     |                                                                    |                                       | Register for an and the Login |
| Home Perr                                                                                | mits Work Zon                                                                                                    | e Permits Licen                                                                                                    | ses Garage Sale                                                                                                    | e Planning Fi                                                                                                    | ire Engineering                                     | Parks                                                              |                                       |                               |
| Advanced Se                                                                              | earch                                                                                                    |                                                                                                    |                                                                                                    |                                                                                                    |                                                     |                                                                    |                                       |                               |
| Using this<br>work zon<br>For inforr<br>For inforr<br>Do you w<br>to see up<br>inspectio | s site, you can get<br>le permits, as well<br>mation on how to<br>mation on how to<br>vant to know if you<br>to date informatio<br>ns ONLINE. | information on per<br>as related inspection<br>register for a new a<br>submit an applicati<br>ar building permit is<br>on on your building | rmits, licenses, plar<br>ons 24 hours a day,<br>account: Registerin<br>ion: Submitting an<br>s ready for its Certi<br>g permit inspection | nning cases, fire bu<br>7 days a week.<br>g for an Account<br>application<br>ficate of Occupanc<br>s and related perm | rn permits, and<br>cy? Click <b>here</b><br>its and | Login<br>User Name or E-m<br>Password:                             | ail:<br>Login »                       |                               |
| Purchas<br>Click on '<br>purchase<br>and your                                            | <mark>se your garage</mark> :<br>"Purchase a Garag<br>Garage Sale Perm<br>garage sale permi                                                   | sale permit onlin<br>e Sale Permit" belo<br>nit. You can pay for<br>t will be issued imn                                                   | <u>ne</u><br>w.You <u>do not hav</u><br>these online with y<br>nediately.                                                                 | <u>e to have an accou</u><br>⁄our Visa, Masterca                                                                      | <u>nt or log in</u> to<br>ırd, or Discover          | Remember me on<br>I've forgotten my pass<br>New Users: Register fo | this computer<br>word<br>r an Account |                               |

Once you are logged in, you should choose the area of application you want to submit, in this example: Permits, then click the "Apply for a Permit" option from the blue ribbon. (\*You must be logged in to see this option)

|     |               |               | Citizen Access |                 |                  |                 |             |          |                 |                    |        |
|-----|---------------|---------------|----------------|-----------------|------------------|-----------------|-------------|----------|-----------------|--------------------|--------|
|     |               | 100           | Residents      | Business        | Recreation       | Government      | Departments | Visitors | I Want 1        | to                 |        |
|     |               |               |                |                 |                  |                 | Logged in   | as:      | Collections (0) | Account Management | Logout |
|     | Welco         | to the City   | of Oklahoma    | City's Citizen  | Portal           |                 |             |          |                 |                    |        |
| Hon | ne Permit     | work Zone     | Permits Licen  | ses Garage Sale | Planning F       | ïre Engineering | Parks       |          |                 |                    |        |
| Sea | rch Permits   | Apply for a P | ermit Schedule | e an Inspection |                  |                 |             |          |                 |                    |        |
|     |               | 1             |                |                 |                  |                 |             |          |                 |                    |        |
| - R | ecoras        |               |                |                 |                  |                 |             |          |                 |                    |        |
| Sł  | iowing 0-0 of | 0             |                |                 |                  |                 |             |          |                 |                    |        |
| C   | Date          | Number        | Туре           | 1               | Application Name | Status          | Address     |          | Action          | Short Notes        |        |

Begin the application process by agreeing to the terms of service. Then click "Continue Application":

|                                                                                                    |                                                                                                    | Citizer                                                                                                    | n Acc                                                                                                    | ess                                                                                                    |                 |            |                      |                       |                          |                      |                             |            |
|----------------------------------------------------------------------------------------------------|----------------------------------------------------------------------------------------------------|----------------------------------------------------------------------------------------------------|----------------------------------------------------------------------------------------------------|----------------------------------------------------------------------------------------------------|-----------------|------------|----------------------|-----------------------|--------------------------|----------------------|-----------------------------|------------|
|                                                                                                    | ACCENT OF                                                                                                    | Residents Business R                                                                                                    |                                                                                                    | Recreatio                                                                                                    | n               | Government | Department           | S Visitors            | I Want                   | I Want to            |                             |            |
|                                                                                                    |                                                                                                    |                                                                                                    |                                                                                                    |                                                                                                    |                 |            |                      | Logged                | n as                     | Collections (0)      | Account Managemen           | t Logout   |
| Welcome                                                                                                    | to the City                                                                                                    | of Oklaho                                                                                                    | oma City                                                                                                    | y's Citizen P                                                                                                    | ortal           |            |                      |                       |                          |                      |                             |            |
| Home Permit                                                                                                    | s Work Zone                                                                                                    | e Permits L                                                                                                    | Licenses                                                                                                    | Garage Sale                                                                                                    | Planning        | Fire       | Engineering          | Parks                 |                          |                      |                             |            |
| Search Permits                                                                                                    | Apply for a P                                                                                                    | <b>ermit</b> Sch                                                                                                    | nedule an                                                                                                    | Inspection                                                                                                    |                 |            |                      |                       |                          |                      |                             |            |
| Online Applicatio                                                                                                    | n                                                                                                    |                                                                                                    |                                                                                                    |                                                                                                    |                 |            |                      |                       |                          |                      |                             |            |
| Welcome to Agency<br>convenience of your                                                                                                    | s Online Permittir<br>home or office, 2                                                                                                    | ng System. Usin<br>4 hours a day.                                                                                                    | ng this syste                                                                                                    | em you can submi                                                                                                    | and update ir   | nformati   | ion, pay fees, sched | ule inspections, trac | k the status of <u>y</u> | your application, an | d print your final record a | l from the |
| Please "Allow Pop-u                                                                                                    | ps from This Site"                                                                                                    | before proceed                                                                                                    | <b>ding</b> . You n                                                                                                    | nust accept the G                                                                                                    | eneral Disclain | ner belo   | w before beginning   | your application.     |                          |                      |                             |            |
| GENERAL DISCLAI<br>The web materials p<br>sources and are sub<br>and corrections. Ne<br>the City warrants th<br>site and shall not be<br>reliance on the acci<br>entity who relies on<br>own risk. The City i<br>system. | MER<br>provided on this we<br>ject to change wit<br>ither the City nor a<br>e accuracy, reliabi<br>i liable for any loss<br>uracy, reliability, or<br>any information o<br>s neither responsit | eb site have beer<br>hout notice from<br>iny department,<br>lity or timeliness<br>es resulting direc<br>timeliness of su<br>btained from thi<br>ole for viruses no | n compiled<br>n the City as<br>division, en<br>s of any infoi<br>ctly or indiru<br>ich informat<br>is web site con<br>or other con | from a variety of<br>s a result of update<br>nployee or officer or<br>rmation on our we<br>ectly from such<br>tion. Any person o<br>does so at his or he<br>tamination of your | s<br>of<br>r    |            |                      |                       |                          |                      |                             |            |
| I have read and an<br>Continue Appli                                                                                                    | ccepted the above                                                                                                    | e terms.                                                                                                    |                                                                                                    |                                                                                                    |                 |            |                      |                       |                          |                      |                             |            |

Next you should choose the type of permit you would like to apply for. Then click "Continue Application":

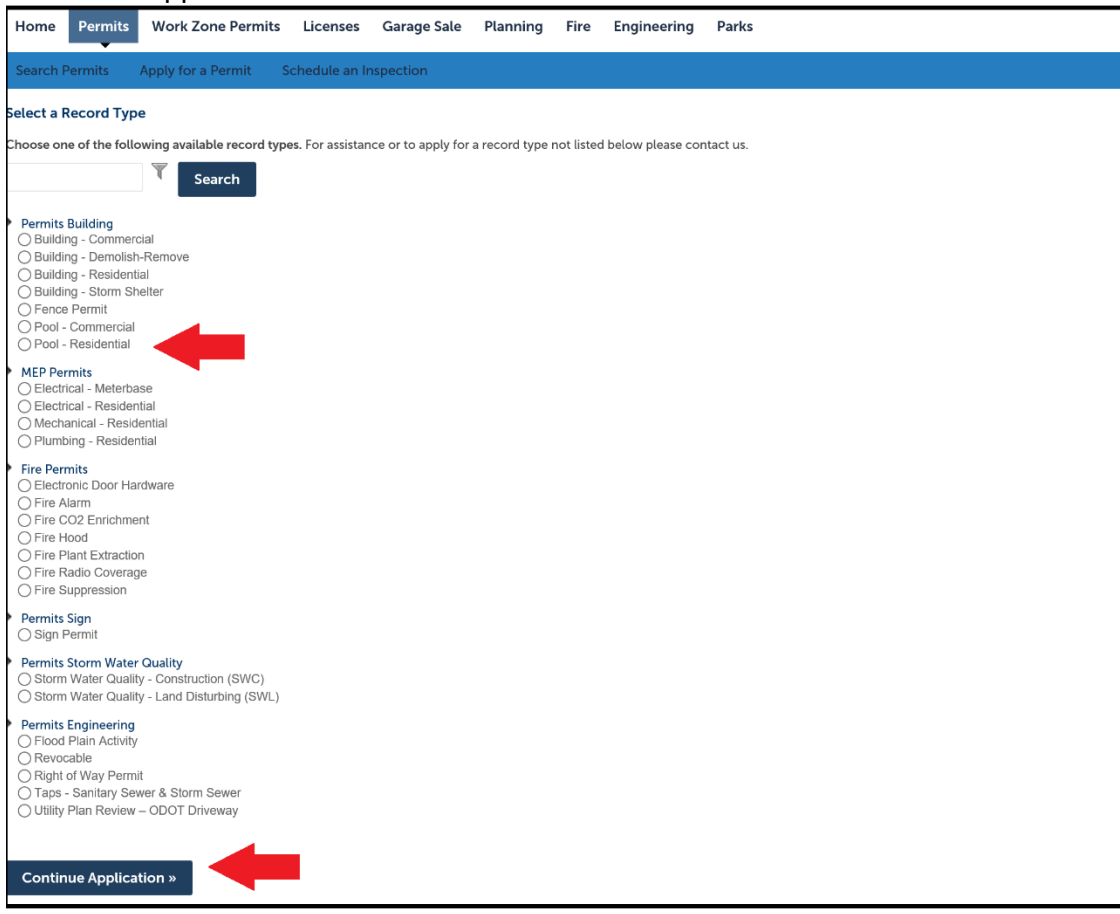

The next few screens will vary depending on the type of permit selected. Proceed through each page/form, filling in the information as requested. Then select "Continue Application" after each step:

- <u>1. Location</u>: Enter your street number, direction, and street name then click "Search".
- <u>2. Applicant</u>: Choose to "Select from Account", which will use your account information as the contact for this permit submittal.
- <u>3. Professional</u>: Choose the "Select from Account" if you are a licensed contractor.
- <u>4. Project Information</u>: Enter any required or relevant information related to your project.

| Pool - Residential                                                                                                  |                                               |                        |                          |               |            |           |             |  |  |  |
|----------------------------------------------------------------------------------------------------|-----------------------------------------------|------------------------|--------------------------|---------------|------------|-----------|-------------|--|--|--|
| 1 Location                                                                                                    | 2 Applicant                                   | 3 Professional         | 4 Project<br>Informaiton | 5 Attachments | 6          | 7         | 8           |  |  |  |
| Step 1: Location > Location                                                                                         |                                               |                        |                          |               | *indicate  | es a requ | ired field. |  |  |  |
| Address                                                                                                    |                                               |                        |                          |               |            |           |             |  |  |  |
| A simple way to find an address is to enter a Street No. and first 3 characters of the Street Name and click Search |                                               |                        |                          |               |            |           |             |  |  |  |
| *Street No.: Direction: *                                                                                           | Street Name:<br>Enter 3 characters and Search | Street Type:<br>Select |                          |               |            |           |             |  |  |  |
| City:<br>OKLAHOMA CITY                                                                                              |                                               |                        |                          |               |            |           |             |  |  |  |
| Search Clear                                                                                                    |                                               |                        |                          |               |            |           |             |  |  |  |
| Owner                                                                                                    |                                               |                        |                          |               |            |           |             |  |  |  |
| If the Owner is not correct pl                                                                                      | lease enter the correct Owner                 | r                      |                          |               |            |           |             |  |  |  |
| Owner Name:                                                                                                    |                                               |                        |                          |               |            |           |             |  |  |  |
| Search Clear                                                                                                    |                                               |                        |                          |               |            |           |             |  |  |  |
| Parcel                                                                                                    |                                               |                        |                          |               |            |           |             |  |  |  |
| * Parcel Number:                                                                                                    |                                               |                        |                          |               |            |           |             |  |  |  |
| Continue Application »                                                                                              | -                                             |                        |                          |               | Save and r | esume     | later       |  |  |  |

When you arrive at <u>Step 5: Attachments</u>, you will need to click the "Add" button to browse and find your plan set, application, specifications, or any other required documents listed in the Submittal Requirements link on this page:

| Welco                                                                                  | Welcome to the City of Oklahoma City's Citizen Portal                                                                                                    |                              |                    |         |          |            |                       |  |  |  |  |
|----------------------------------------------------------------------------------------|----------------------------------------------------------------------------------------------------|------------------------------|--------------------|---------|----------|------------|-----------------------|--|--|--|--|
| Home Per                                                                               | Work Zone Permits                                                                                                    | Licenses Garage Sale Plannir | ng Fire Engineerin | g Parks |          |            |                       |  |  |  |  |
| Search Permi                                                                           | ts Apply for a Permit Sc                                                                                                    | hedule an Inspection         |                    |         |          |            |                       |  |  |  |  |
| Pool - Resider                                                                         | Pool - Residential                                                                                                    |                              |                    |         |          |            |                       |  |  |  |  |
| 1 2                                                                                    | 3 Professional                                                                                                    | 4 Project<br>Informaiton     | 5 Attachments      |         | 6 Review | 7 Pay Fees | 8                     |  |  |  |  |
| Step 5: Atta<br>For Electronic Pla<br>Attachmen<br>The maximum file<br>html;htm;mht;mh | itep 5: Attachments > Attachments  r Electronic Plan Review please review all Submittal Requirements before submitting your documents.  * indicates a required field.  tttachment  he maximum file size allowed is 300 MB. The maximum character length of 90 should not be exceeded for the file name.  tml;htm;mht;mhtml, exe,zip are disallowed file types to upload. |                              |                    |         |          |            |                       |  |  |  |  |
| Name                                                                                   | Туре                                                                                                    | Size                         | Latest Update      | Action  |          |            |                       |  |  |  |  |
| No records for                                                                         | und.                                                                                                    |                              |                    |         |          |            |                       |  |  |  |  |
| Continue A                                                                             | pplication »                                                                                                    |                              |                    |         |          |            | Save and resume later |  |  |  |  |

A new screen will pop up. Click the "Add" button once more.

| <sup>4</sup> Project<br>Informa | iton                                                                                     | 5 Attachments         |                                              | 6 Review         |    |
|---------------------------------|------------------------------------------------------------------------------------------|-----------------------|----------------------------------------------|------------------|----|
|                                 | File Upload                                                                              |                       |                                              |                  | ×  |
| equirements befo                | The maximum file size allow<br>exceeded for the file name.<br>html;htm;mht;mhtml,exe,zij | ed is 300 MB. The max | imum character length of 9<br>pes to upload. | 10 should not be |    |
| i character lengti<br>upload.   |                                                                                          |                       |                                              |                  |    |
| Size                            |                                                                                          | _                     |                                              |                  |    |
|                                 |                                                                                          |                       |                                              |                  | -  |
|                                 | Continue                                                                                 | Add                   | Remove All                                   | Cancel           |    |
|                                 | City Counc                                                                               | cil                   | Municipal C                                  | Code             | Ac |
| -                               |                                                                                          |                       |                                              |                  |    |
| gs                              |                                                                                          |                       |                                              |                  |    |

Browse the file you wish to upload/add.

| Choose File to Upload     Image: Inter DC > Desktop > To Scan > Temp image: Image: Image: |                                                                                                    |                          |                  |                  |           |                                                  |                |              |
|----------------------------------------------------------------------------------------------------|----------------------------------------------------------------------------------------------------|--------------------------|------------------|------------------|-----------|--------------------------------------------------|----------------|--------------|
| Vertice New folder     Organize New folder     Outlandads   Outlandads   Outlands   Outlands </th <th>Choose File to Uple</th> <th>oad</th> <th></th> <th></th> <th></th> <th></th> <th>×</th> <th>Amy Harris C</th>                                                                                                    | Choose File to Uple                                                                                                    | oad                      |                  |                  |           |                                                  | ×              | Amy Harris C |
| Organize New folder     Quick access   Desktop   Documendas   Documends   Documends <t< td=""><td>← → • ↑ 🖡 &gt;</td><td>&gt; This PC</td><td>Desktop &gt; To Sca</td><td>an &gt; Temp images</td><td>~</td><td>ບ 🔎 Sean</td><td>ch Temp images</td><td></td></t<>                                                                                                    | ← → • ↑ 🖡 >                                                                                                    | > This PC                | Desktop > To Sca | an > Temp images | ~         | ບ 🔎 Sean                                         | ch Temp images |              |
| Quick access   Desktop   Download   Download   Download   Download   Download   Download   Download   Download   Download   Download   Download   Download   Download   Download   Download   Download   Download   Download   Download   Download   Download   Part   Part                                                                                                    | Organize • New                                                                                                    | w folder                 |                  |                  |           |                                                  | 🖬 · 🔳 👔        |              |
| File name:<br>File name:<br>Continue<br>All Files (*.*)<br>Copen<br>Concel<br>Cancel<br>Cancel                                                                                                    | Quick access Desktop Downloads Documents Pictures COMMERCIAI EPR Section 2 - AC To Scan OneDrive - City Recordings Temp Files - C | *<br>*<br>*<br>L D<br>CA | Plans 1          | Plans 2          | Plans 3   | Specifications                                   | Plans 4        |              |
| File name: All Files (*.*)                                                                                                    |                                                                                                    | ~                        |                  |                  |           |                                                  |                |              |
| Continue Add Remove All Cancel                                                                                                    |                                                                                                    | File name:               |                  |                  |           | <ul> <li>All Files (*.*</li> <li>Open</li> </ul> | ) ~            |              |
|                                                                                                    |                                                                                                    |                          |                  | Continue         | Add       | Remove A                                         | ll Cancel      |              |
| Home City Council Municipal Code                                                                                                    |                                                                                                    |                          |                  | Cit              | y Council | Munic                                            | ipal Code      | A            |
|                                                                                                    |                                                                                                    |                          |                  |                  |           |                                                  |                |              |

Click "Open" once you have selected the file in the file explorer, and the file will begin to upload. Once the file has completed loading, you can add additional files in the same manner. Once all the files you need have completed loading, click "Continue".

| 4 Project<br>Informa        | iton                                                                                         | 5 Attachments                                                  | 6 Re                               | view     |  |
|-----------------------------|----------------------------------------------------------------------------------------------|----------------------------------------------------------------|------------------------------------|----------|--|
|                             | File Upload                                                                                  |                                                                |                                    | ×        |  |
| quirements befc             | The maximum file size allowed<br>exceeded for the file name.<br>html;htm;mht;mhtml,exe,zip a | is 300 MB. The maximum cha<br>re disallowed file types to uplo | racter length of 90 should<br>pad. | l not be |  |
|                             | Load Local Files.png                                                                         |                                                                | 100%                               |          |  |
| character lengti<br>upload. |                                                                                              |                                                                |                                    |          |  |
| Size                        |                                                                                              |                                                                |                                    |          |  |
|                             |                                                                                              |                                                                |                                    |          |  |
|                             |                                                                                              |                                                                |                                    |          |  |
|                             | Continue                                                                                     | Add Rer                                                        | nove All                           | Cancel   |  |
|                             | City Council                                                                                 |                                                                | Municipal Code                     |          |  |
|                             |                                                                                              |                                                                |                                    |          |  |
|                             |                                                                                              |                                                                |                                    |          |  |
| JS                          |                                                                                              |                                                                |                                    |          |  |

Once you are back on the Attachments screen, you can select the file "Type" and "Description" for each file. Then click "Save":

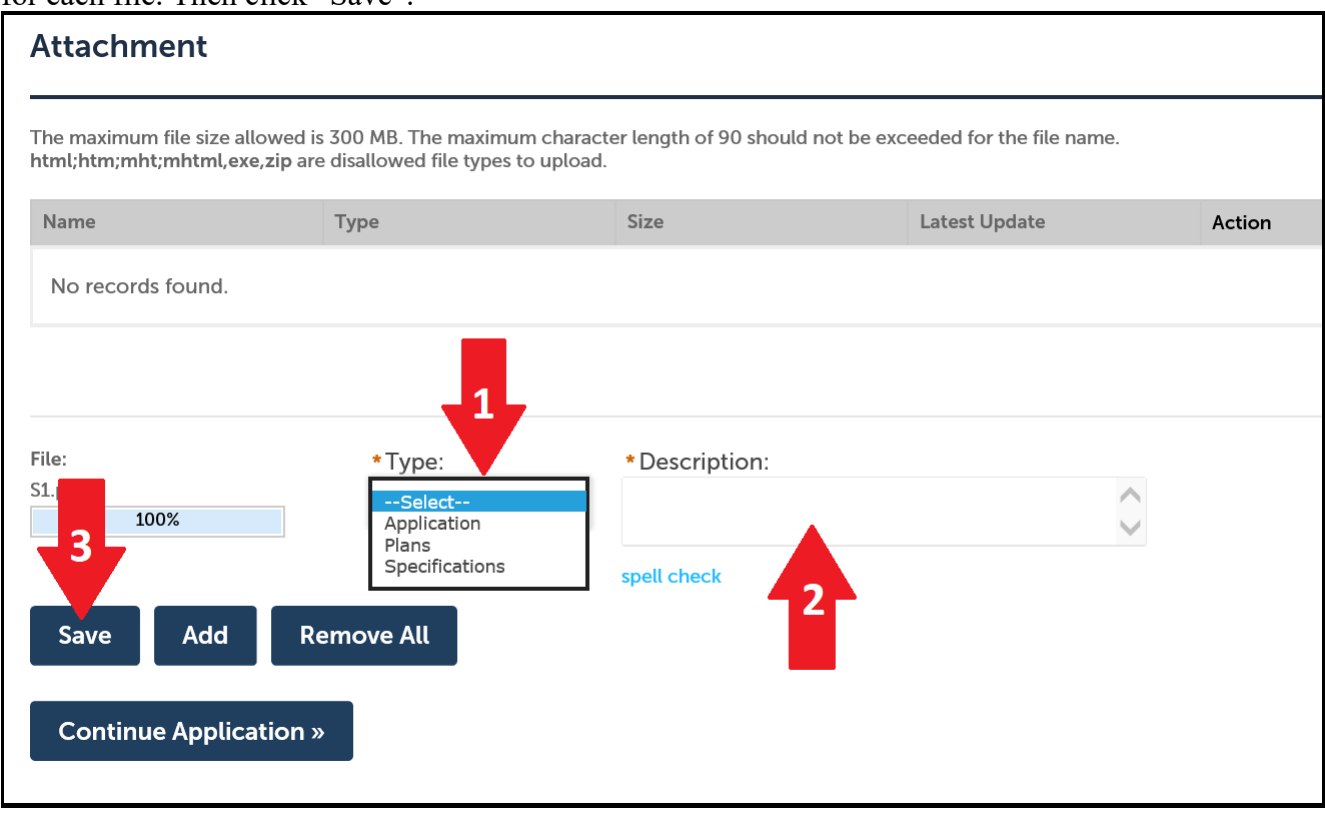

A confirmation will appear that your attachment was uploaded successfully. Click "Continue Application".

|                                                                                                    | <b>he attachment(s) has/ha</b><br>may take a few minutes b                                                                                                    | ve been successfully uploade<br>before changes are reflected.                                                                                                    | d.                                                                                                    |                                                                                                    |                                                                                                    |                                                                                                    |                                                                                                    |
|----------------------------------------------------------------------------------------------------|----------------------------------------------------------------------------------------------------|----------------------------------------------------------------------------------------------------|----------------------------------------------------------------------------------------------------|----------------------------------------------------------------------------------------------------|----------------------------------------------------------------------------------------------------|----------------------------------------------------------------------------------------------------|----------------------------------------------------------------------------------------------------|
| - Commercia                                                                                                    | al                                                                                                    |                                                                                                    |                                                                                                    |                                                                                                    |                                                                                                    |                                                                                                    |                                                                                                    |
| 2 3                                                                                                    | Professional                                                                                                    | 4 Project<br>Informaiton                                                                                                    | 5 Attachments                                                                                                    | 6                                                                                                    | Review                                                                                                    | 7 Pay Fees                                                                                                    | 8                                                                                                    |
| ep 5 : Attachments > Attachments<br>Electronic Plan Review please review all Submittal Requirements before submitting your documents.<br>* indicates a required field.<br>:tachment |                                                                                                    |                                                                                                    |                                                                                                    |                                                                                                    |                                                                                                    |                                                                                                    |                                                                                                    |
| aximum file size<br>tm;mht;mhtml,                                                                                                    | allowed is 300 MB. The maximum cl<br>exe,zip are disallowed file types to u                                                                                                    | haracter length of 90 should not be exceed pload.                                                                                                    | ded for the file name.                                                                                                    |                                                                                                    |                                                                                                    |                                                                                                    |                                                                                                    |
| 2                                                                                                    | Туре                                                                                                    | Size La                                                                                                    | atest Update                                                                                                    | Action                                                                                                    |                                                                                                    |                                                                                                    |                                                                                                    |
| g                                                                                                    | Plans                                                                                                    | 190.89 KB 0                                                                                                    | 6/08/2021                                                                                                    | Actions 🔻                                                                                                    |                                                                                                    |                                                                                                    |                                                                                                    |
| d<br>ntinue Appli                                                                                                    | cation »                                                                                                    |                                                                                                    |                                                                                                    |                                                                                                    |                                                                                                    | Sup and source                                                                                                    | e later                                                                                                    |
|                                                                                                    | Commercial Commercial | The attachment(s) has/has<br>It may take a few minutes b<br>Commercial<br>2 3 Professional<br>5 : Attachments > Attachments<br>b 5 : Attachments > Attachments<br>chronic Plan Review please review all Submittal Req<br>chroment<br>aximum file size allowed is 300 MB. The maximum c<br>tm;mht;mhtml_exe,zip are disallowed file types to u<br>a Type<br>g Plans<br>d<br>minue Application » | The attachment(s) has/have been successfully uploade         It may take a few minutes before changes are reflected.         - Commercial         2       3 Professional         2       3 Professional         0 5: Attachments > Attachments         betronic Plan Review please review all Submittal Requirements before submitting your docume         chment         aximum file size allowed is 300 MB. The maximum character length of 90 should not be exceeded to minitume, exe, zip are disallowed file types to upload.         a       Type       Size       L         g       Plans       190.89 KB       0 | The attachment(s) has/have been successfully uploaded.<br>It may take a few minutes before changes are reflected.         - Commercial       2       3 Professional       4 Project Information       5 Attachments         0 5: Attachments > Attachments       4 Information       5 Attachments         or original       4 Information       5 Attachments         or original       9 Project       5 Attachments         original       9 Project       5 Attachments         original       9 Project       5 Attachments         original       9 Project       9 October State         original       9 Project       9 October State         of       9 Plans       190.89 KB       06/08/2021         of       9 Plans       190.89 KB       06/08/2021 | The attachment(s) has/have been successfully uploaded.<br>It may take a few minutes before changes are reflected.         - Commercial       2       3 Professional       4 Project<br>Information       5 Attachments       6         > 5 : Attachments > Attachments       4       Project estimation       5 Attachments       6         > 5 : Attachments > Attachments       before submitting your documents.       6         > chement       automitted Requirements before submitting your documents.       6         aximum file size allowed is 300 MB. The maximum character length of 90 should not be exceeded for the file name.       6         aximum file size allowed is 300 MB. The maximum character length of 90 should not be exceeded for the file name.       6         aximum file size allowed is 300 MB. The maximum character length of 90 should not be exceeded for the file name.       6         aximum file size allowed is 300 MB. The maximum character length of 90 should not be exceeded for the file name.       6         aximum file size allowed file types to upload.       automit update       Actions T         a       Type       Size       Latest Update       Actions T         d       automit update       Actions T       6       6         d       automit update       Actions T       6       6         d       automit update       Actions T       6       6 </th <th>The attachment(s) has/have been successfully uploaded.<br/>It may take a few minutes before changes are reflected.         - Commercial       2       3 Professional       4 Project<br/>Information       5 Attachments       6 Review         2       3 Professional       4 Project<br/>Information       5 Attachments       6 Review         c 5:Attachments &gt; Attachments       6 Review       6 Review         c 5:Attachments &gt; Attachments       6 Review         c 5:Attachments &gt; Attachments       6 Review         c former file size allowed is 300 MB. The maximum character length of 90 should not be exceeded for the file name.<br/>trymthruthmum, exe,zip are disallowed file types to upload.         aximum file size allowed file types to upload.       190.89 KB       06/08/2021       Actions w         d       Type       Size       Latest Update       Actions w</th> <th>The attachment(s) has/have been successfully uploaded.<br/>It may take a few minutes before changes are reflected.     - commercial     2   2   2   3   Professional   4   Project   1   6   6   6   6   7   9   1   1   1   1   1   1   2   2   2   2   3   2   3   2   3   2   3   2   3   2   3   2   3   2   3   2   4   1   1   1   2   3   2   3   2   3   2   3   2   3   3   3   4   1   2   3   2   3   2   3   2   3   4   3   4   4   4   4   4   5   4   5   4   5   4   5   4    4   5</th> | The attachment(s) has/have been successfully uploaded.<br>It may take a few minutes before changes are reflected.         - Commercial       2       3 Professional       4 Project<br>Information       5 Attachments       6 Review         2       3 Professional       4 Project<br>Information       5 Attachments       6 Review         c 5:Attachments > Attachments       6 Review       6 Review         c 5:Attachments > Attachments       6 Review         c 5:Attachments > Attachments       6 Review         c former file size allowed is 300 MB. The maximum character length of 90 should not be exceeded for the file name.<br>trymthruthmum, exe,zip are disallowed file types to upload.         aximum file size allowed file types to upload.       190.89 KB       06/08/2021       Actions w         d       Type       Size       Latest Update       Actions w | The attachment(s) has/have been successfully uploaded.<br>It may take a few minutes before changes are reflected.     - commercial     2   2   2   3   Professional   4   Project   1   6   6   6   6   7   9   1   1   1   1   1   1   2   2   2   2   3   2   3   2   3   2   3   2   3   2   3   2   3   2   3   2   4   1   1   1   2   3   2   3   2   3   2   3   2   3   3   3   4   1   2   3   2   3   2   3   2   3   4   3   4   4   4   4   4   5   4   5   4   5   4   5   4    4   5 |

If you have missed any of the required documents or attachments for the chosen permit type, the system will give you an error, reminding you to submit all required information:

|      | Welcome to the City of Oklahoma City's Citizen Portal                                                      |                       |                |             |          |      |             |       |  |
|------|----------------------------------------------------------------------------------------------------|-----------------------|----------------|-------------|----------|------|-------------|-------|--|
| Hor  | ne Perm                                                                                                    | its Work Zone Permits | Licenses       | Garage Sale | Planning | Fire | Engineering | Parks |  |
| Sear | ch Permits                                                                                                 | Apply for a Permit    | Schedule an Ir | spection    |          |      |             |       |  |
|      |                                                                                                    |                       |                |             |          |      |             |       |  |
|      | An error has occurred.<br>The following documents are required based on the information you have provided: |                       |                |             |          |      |             |       |  |
|      |                                                                                                    | Application           |                |             |          |      |             |       |  |
| Pool | - Resident                                                                                                 | ial                   |                |             |          |      |             |       |  |

Once you have attached all the required documents, click "Continue Application", and continue through the required pages/forms for review and any necessary payments until you permit is successfully submitted.

You will receive confirmation on the screen, and an email with confirmation that your application has been received.

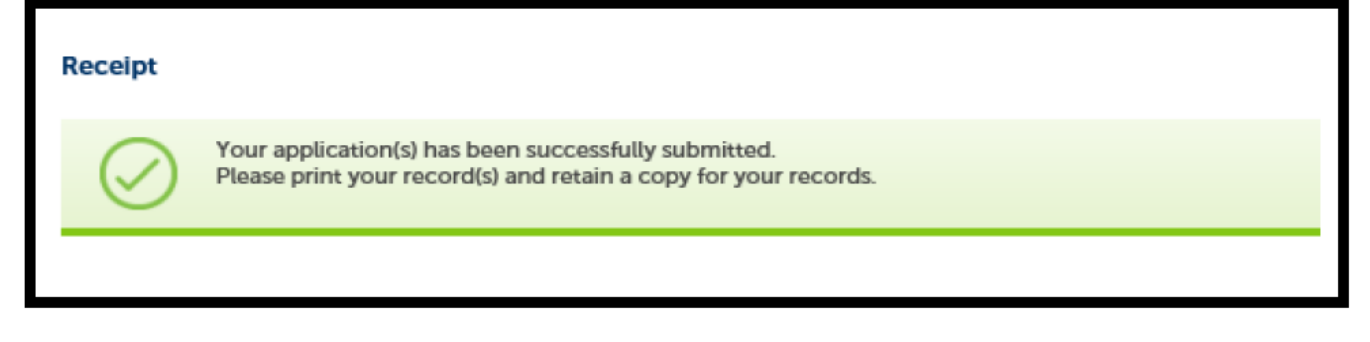